## Rapid

RD 300-400S RD 300-400C Serienummer 17922-

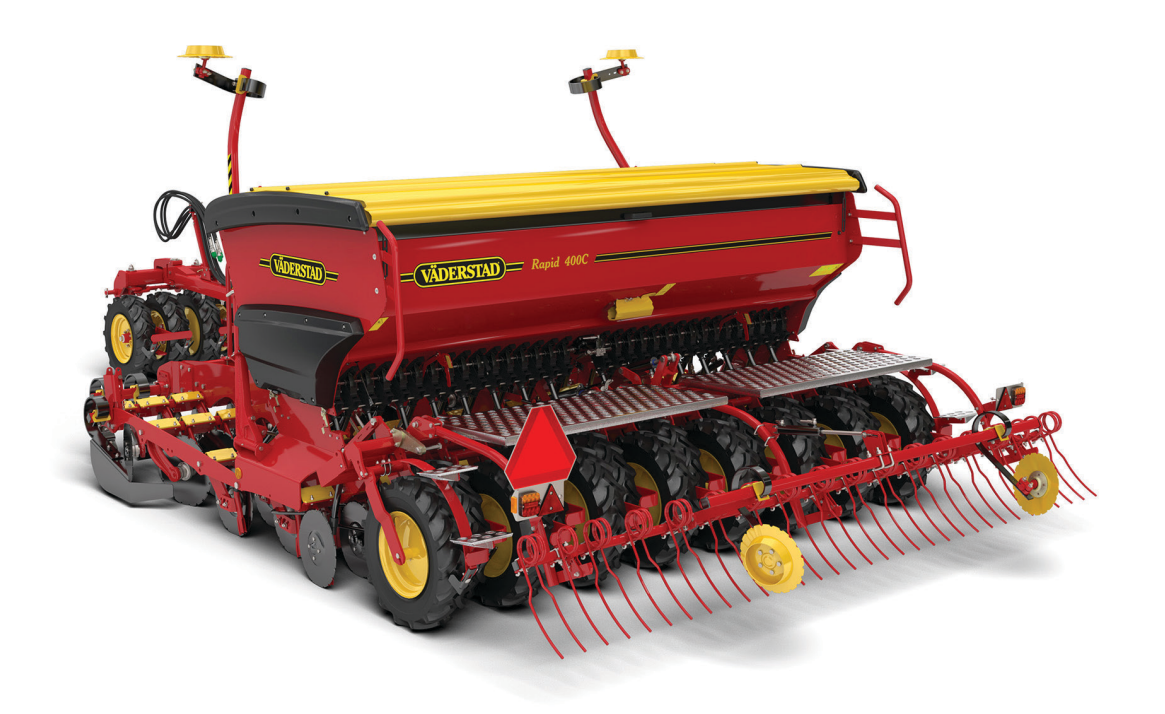

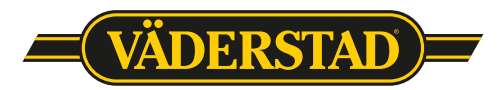

903134**-s**v, 01.04.2019 5

#### Innehållsföteckning

| Installation av el och hydraulik     | 3  |
|--------------------------------------|----|
| Inställningar                        | 4  |
| E-Control                            | 8  |
| ControlStation                       | 16 |
| Bilagor                              |    |
| Såtabeller                           | 21 |
| Uppladdning av ny programvara - Ipad | 23 |

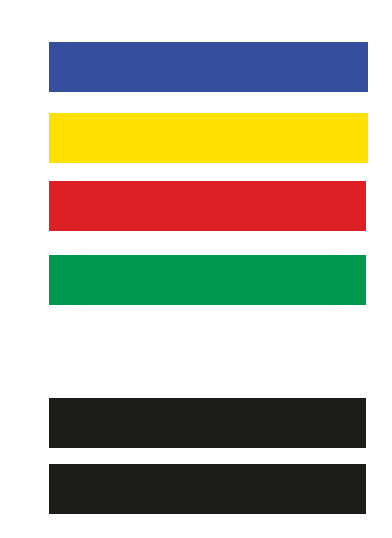

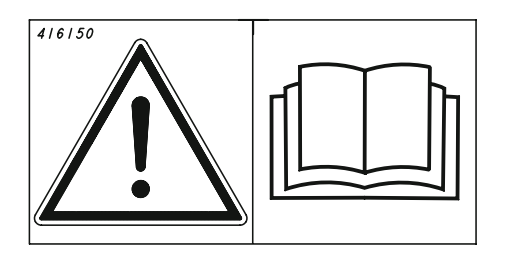

Denna Quick Start ersätter inte instruktionsboken! Denne Quick Start erstatter ikke instruktionsbogen! Denne Quick Start erstatter ikke instruksjonsboken! Tämä Quick Start-pikaopas ei korvaa käyttöohjekirjaa! This Quick Start guide does not replace the instruction manual! Diese Quick Start-Anleitung ist kein Ersatz für das Handbuch! Ce guide Quick Start ne remplace pas le manuel d'instructions! Instrukcja szybkiego uruchomienia nie zastępuje instrukcji obsługi, którą należy przeczytać przed rozpoczęciem użytkowania maszyny. Šis ātrais mācību materiāls neaizvieto lietošanas instrukciju! Šis "Quick Start" vadovas nepakeičia instrukcijos!

See kiirjuhend Quick Start ei asenda kasutusjuhendit! Návod Quick Start nenahrazuje návod k použití! Ez a Quick Start útmutató nem helyettesíti a Használati útmutatót! La presente guida Quick Start non sostituisce il manuale di istruzioni! Это руководство «Quick Start» не заменяет основное руководство по эксплуатации!

Ta vodnik Quick Start ne nadomešča priročnika z navodili! Този бърз справочник не заменя наръчника!

Ο παρών οδηγός Γρήγορης εκκίνησης δεν αντικαθιστά το εγχειρίδιο οδηγιών!

#### Elinstallation på traktor

Montera ControlStation eller Ipad i traktorhytten. Montera den så att den är inom synfältet när du tittar framåt, och helst så att du når den på ett bekvämt sätt.

Anslut kabeln från GateWay om traktorn har ISOBUS-kontakt. Lås kontakten med låsbygeln (A).

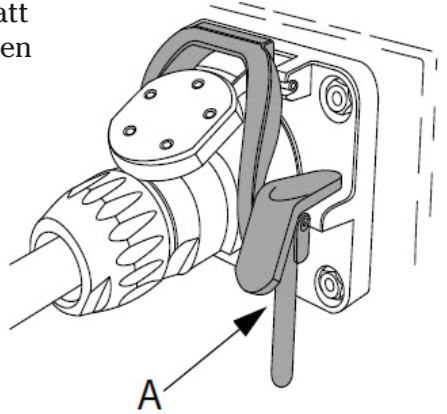

Är traktorn inte utrustad med ISOBUS-kontakt, koppla in strömförsörjningskablagets plussida - EFTER huvudströmbrytaren.

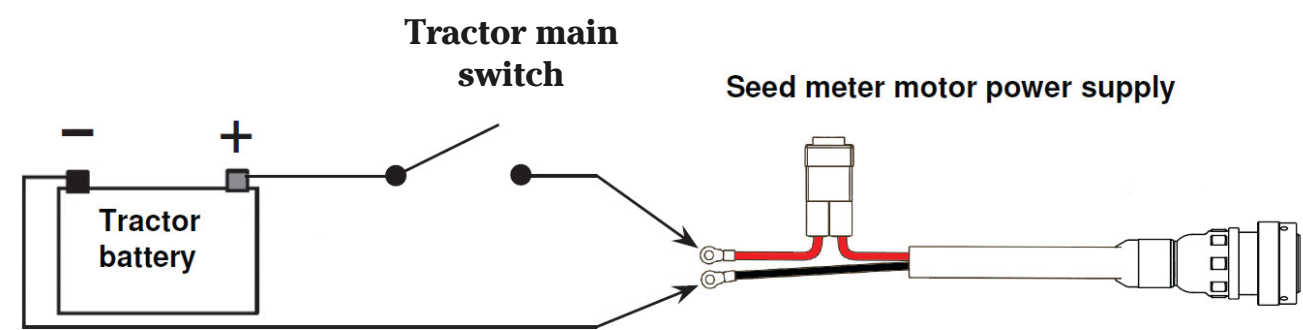

#### Installation hydraulik

| Decals   | Colour | Function                | Dimensions                                  | Tractor requirements |
|----------|--------|-------------------------|---------------------------------------------|----------------------|
|          |        |                         |                                             | l/min                |
|          |        |                         |                                             |                      |
| unmarked | _      | Free returns for return | 3/4" female connector                       | _                    |
| unnarkea |        | flow in 50 l/min.       | ISO 7241-1, Series A                        |                      |
| -        | -      | -                       |                                             | -                    |
|          | yellow | raising/lowering        | 1/2" male connector<br>ISO 7241-1, Series A | 40                   |

Markers and front tools are also operated by the yellow circuit.

|  | black | feeds | 1/2" male connector<br>ISO 7241-1, Series A | 30 |
|--|-------|-------|---------------------------------------------|----|
|--|-------|-------|---------------------------------------------|----|

The following harrow is also operated by the black circuit. The following harrow can only be operated by software while the black circuit is under continuous pressure.

|        | grey  | support legs | 1/2" male connector<br>ISO 7241-1, Series A | 10 |
|--------|-------|--------------|---------------------------------------------|----|
|        | blue  | CrossBoard   | 1/2" male connector<br>ISO 7241-1, Series A | 20 |
| 217570 | green | AutoPilot    | 1/2" male connector<br>ISO 7241-1, Series A | 20 |

Used only with ControlStation

## Inställningar

**OBS!** Det går att göra ungefärliga grundinställningar på ett plant, hårdgjort golv men det är bara i fält under sådd som man kan kontrollera inställningarna slutgiltigt!

#### Markparallellitet

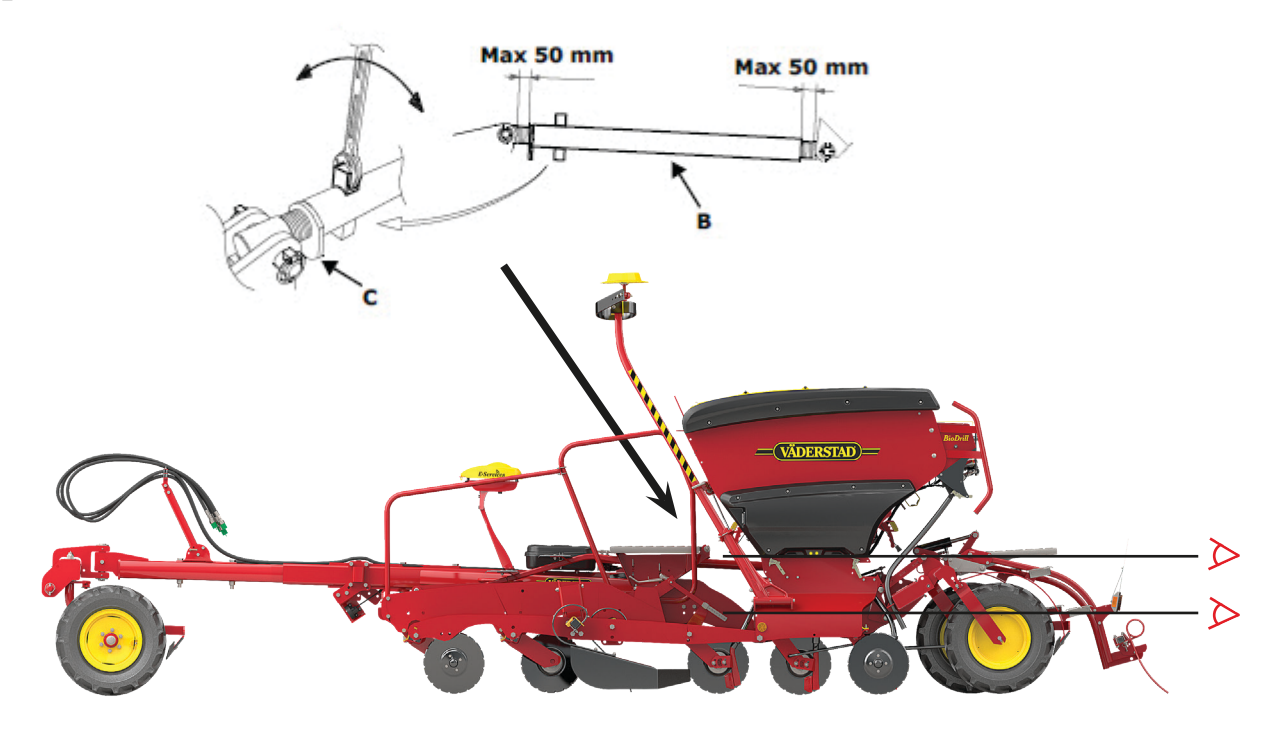

Såmaskinens längdlutning justeras med tryckstången (B). Främre och bakre såraden skall så lika djupt. Kortar man dragstången så kommer den främre raden att så djupare. Ett tips kan vara att titta på den bockade ramplåten eller underkanten på plastkåpan och jämföra med marken.

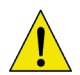

Om maskinen är utrustad med dragögla så ändras inställningen med olika hitchhöjd! Denna inställning måste göras i fält på det faktiska sådjupet! Se nedan.

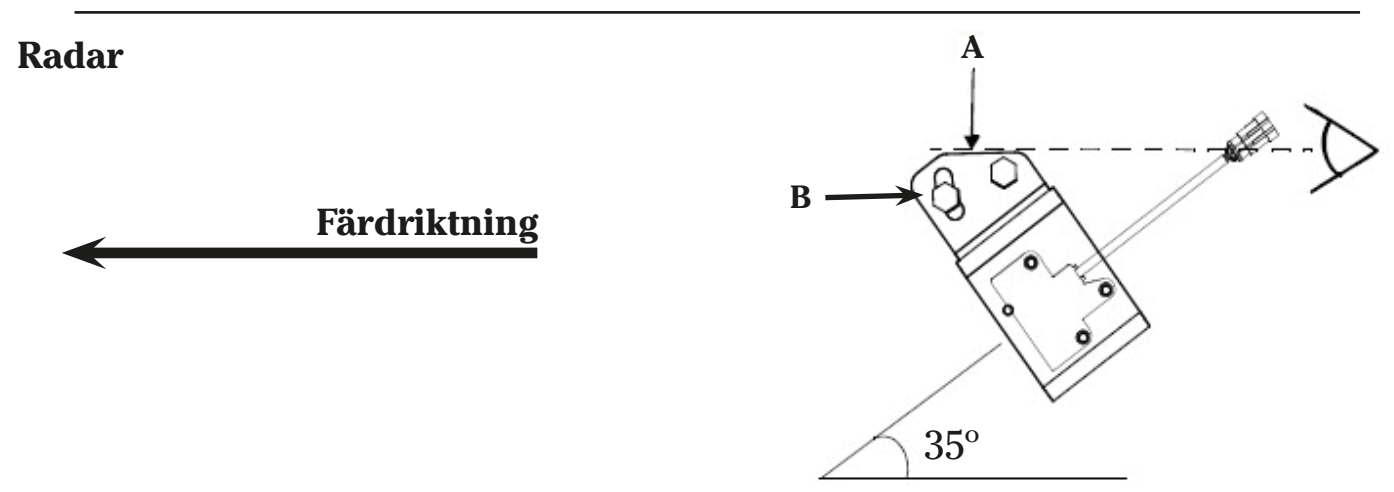

Radarvinkeln skall justeras in. Vinkeln ska vara  $35^{\circ} \pm 1^{\circ}$  i förhållande till markytan. Radarns vinkel är optimal när ytan (A) är parallell med markytan. Lossa skuruvarna och justera fästet längs det avlånga hålet (B).

Det är många gånger en fördel att kalibrera radarn för exakt återgivning. Se kap. Radarvinkel i instruktionsboken.

# **Inställningar**

#### LowLift

Vid sådd bör man använda låglyft för att inte lyfta maskinen mer än nödvändigt och för att efterharven skall arbeta även på vändtegen.

Se Ipad- resp. ControlStation överblick för hur funktionen kopplas in och ur.

#### Inställning

LowLift-höjden justeras genom att skruva magnetbrytaren uppåt eller nedåt i dess hållare med vingskruven (A), vilken låses med vingmuttern (B).

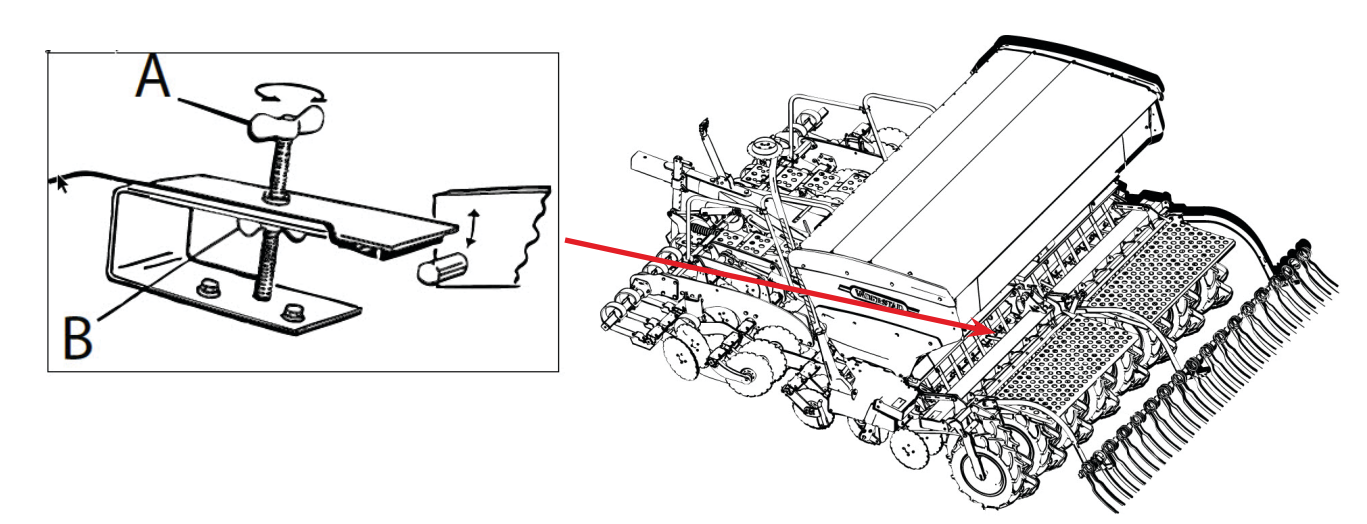

Det är LowLiftbrytaren som triggar start och stopp av sådden! LowLifthöjden bör vare sig justeras för högt eller för lågt! Förredskapet skall alltid gå över markhöjd vid låglyft! För hög inställning leder till att utmatningen försenas!

#### Efterharv

Det finns 2 olika efterharvar på Rapid RD - hydrauliskt styrd och mekanisk.

B

#### Mekanisk efterharv

Arbetstrycket ställs med det medföljande spärrskaftet.

- Sänk ner maskinen och lyft den sedan till låglyft.

- Ta bort R-sprinten(B) som håller ställskruven (A) i läge.

- Efterharven skall i detta läge ligga något spänd mot marken, hårdare på styva jordar, lättare på lätta jordar eller om det är riklig halmförekomst.

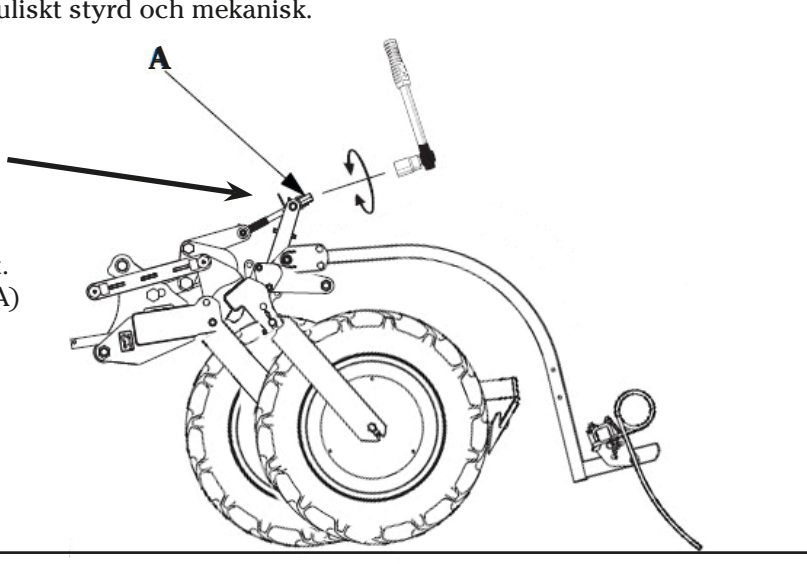

#### Hydraulisk och mekanisk efterharv

Arbetstrycket ställs in i E-Services, se kapitel Funktionsknappar (C). För ControlStation, se instruktionsboken.

Aggressiviteten väljs genom att flytta sprinten i fästets hålbild  $(\mathbf{B})$ . Även här är eventuell halmförekomst viktig att ta hänsyn till.

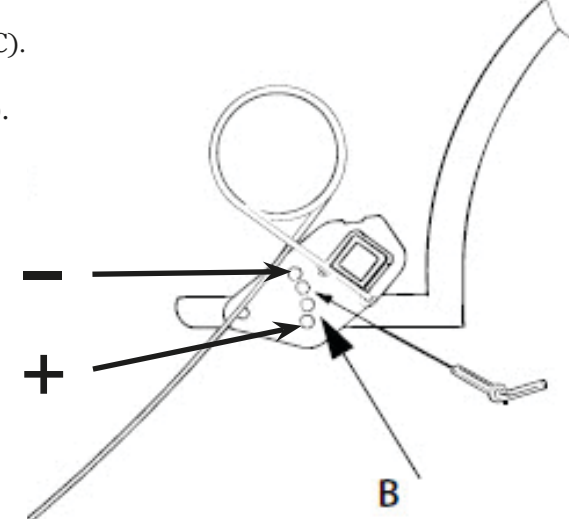

Det är viktigt att också kontrollera så att efterharvspinnarna går mellan såraderna, en pinne skall gå mitt för hjulet och en mitt emellan hjulen.

Behöver man justera hela pinnraden görs det genom att lossa på bultarna som håller axeln i skacklarna.

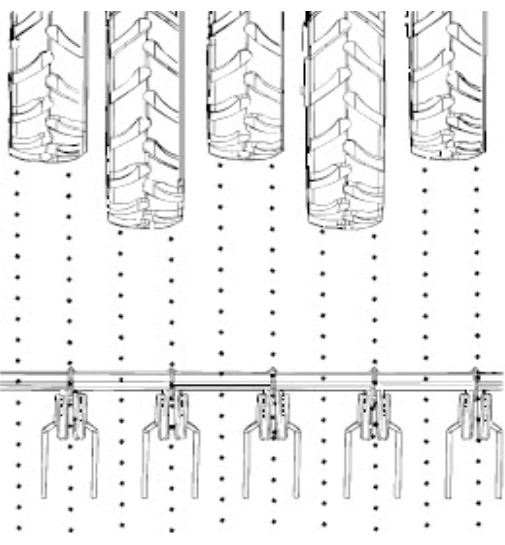

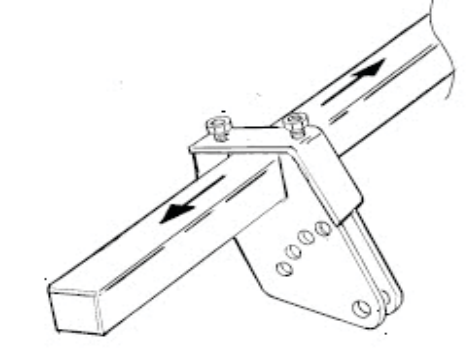

#### Förredskap

Samtliga förredskap utom system CrossBoard djupjusteras med clips som sätts på kolvstången. Manövreringen av förredskapen styrs av lyftkretsen (Gul krets). Om maskinen är utrustad med Crossboard styrs den av vit hydraulkrets.

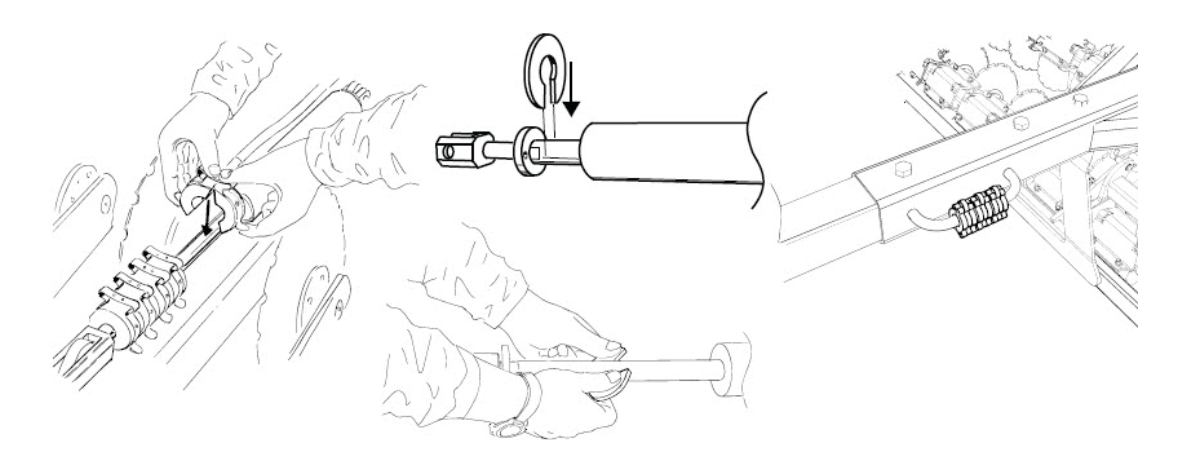

#### Gödningsbillar

Gödningsbillarna manövreras av en vev på höger- resp. vänster sida. Normalt ställs gödningsdjupet något djupare än utsädesdju-

pet.

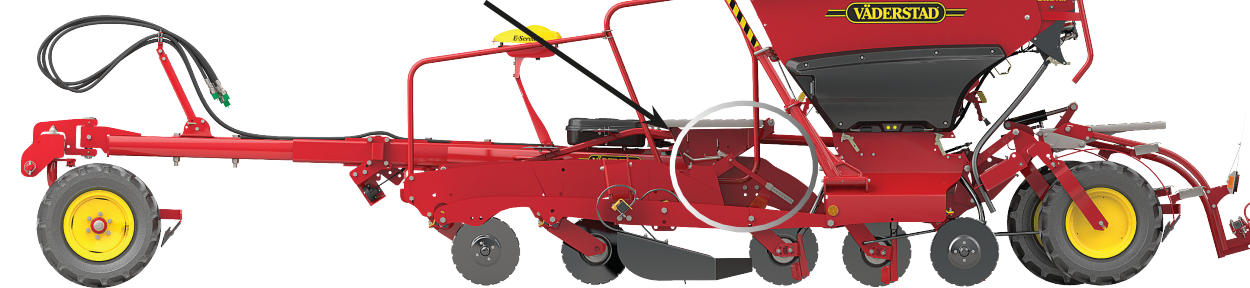

#### Inkastarplåtar

Inkastarplåtarna skall vara justerade så att de tar bort den eventuella jordvallen som kan skapas mellan sådragen, den skall alltså ligga ganska lätt mot marken när man sår.

Inkastarplåtarna justeras i höjdled beroende på sådjup och vilka förhållanden som råder.

Ta bort sprinten(A) och placera den i önskat höjdläge. När man hittat en bra höjd bör man även dra åt skruvförbanden(B) för att motverka glapp.

Inkastarplåtarna går också att justera i längsled genom att flytta bultarna på ovansidan (C).

Det är också möjligt att justera inkastarplåtens vinkel mot marken. Lossa på skruvarna (D), Justera vinkeln och dra åt med 385 Nm. Det är viktigt att när justering skett, skall underkanten ligga plant mot marken alt. luta något bakåt!

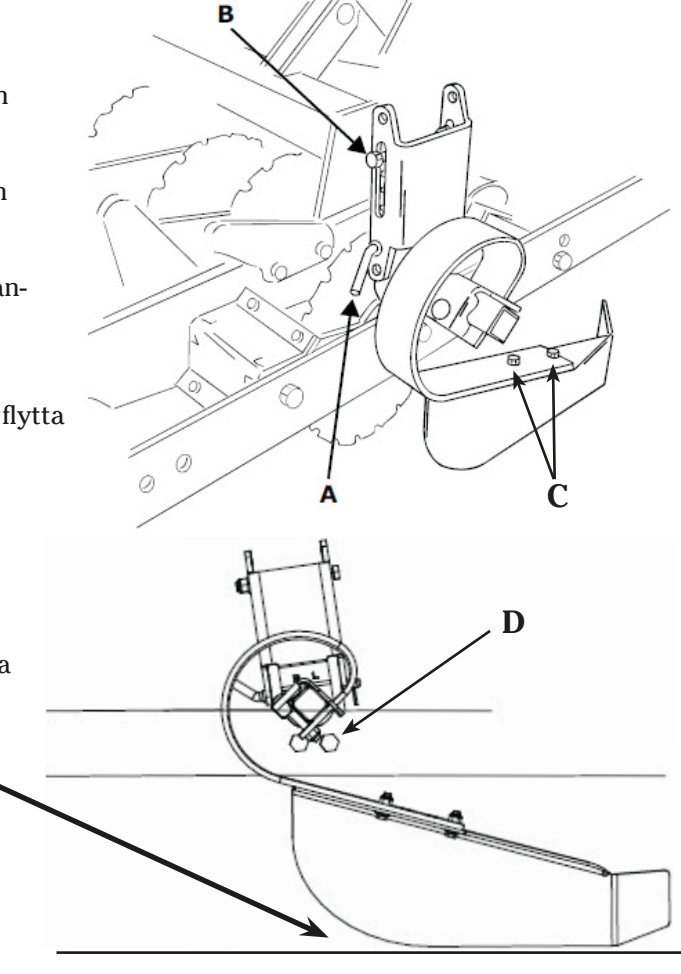

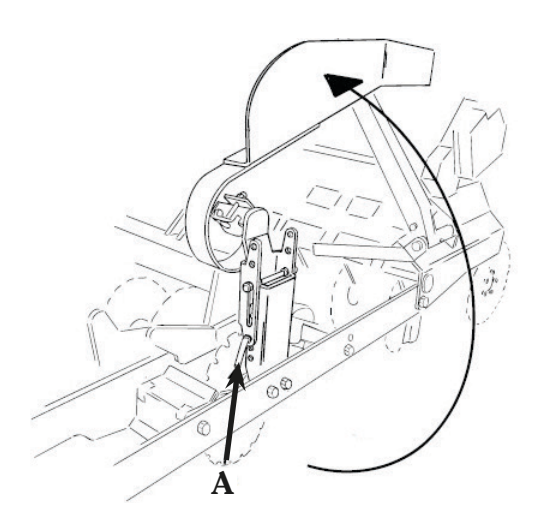

För att minska transportbredden kan inkastarplåtarna fällas upp. Lossa sprinten (A), fäll upp inkastarna och lås dem med sprinten igen.

## E-Control

Inför varje säsong bör man koppla upp sin Ipad mot internet och öppna E-Control för att kontrollera om det har kommit någon ny uppdatering. Se bilaga 2.

#### Hemskärm (Körmeny)

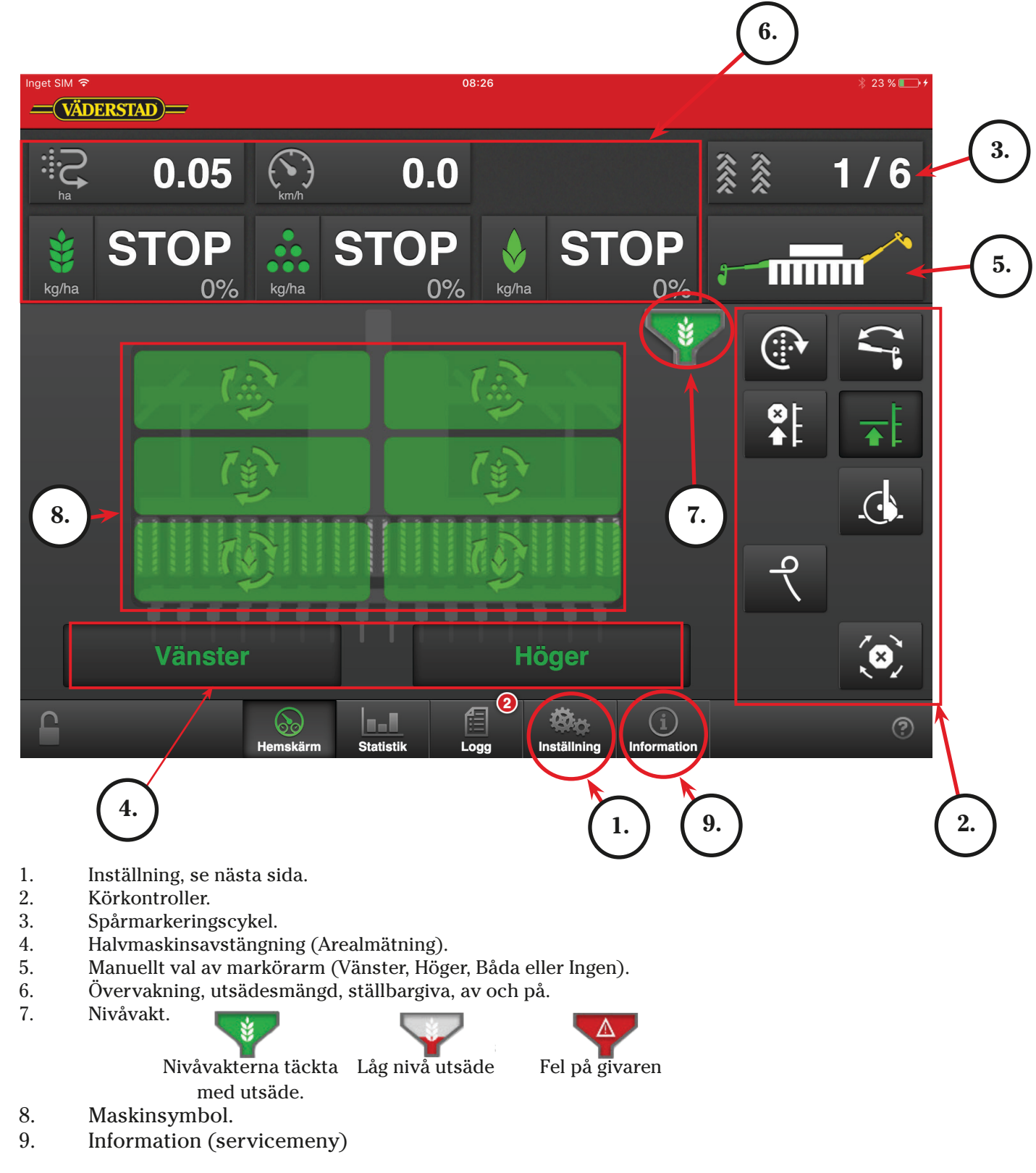

#### 1. Inställning

|                                                                  | VVAB E-control | Inställningar                              |
|------------------------------------------------------------------|----------------|--------------------------------------------|
| Tryck Inställning för att komma till:                            | Kalibrering    |                                            |
| Kalibrering av                                                   | Utsäde         |                                            |
| Liteädo                                                          | Gödning        |                                            |
| Gödning                                                          | BioDrill       |                                            |
| BioDrill (tillbehör)                                             | 涉 Radar        |                                            |
| Gadar<br>Oil - Kalibrering av oljeflöde                          | ii Oil         | Välj en undermeny                          |
| Inställningar                                                    | Inställningar  |                                            |
|                                                                  | 🐱 Allmän       |                                            |
| Allman (Grundinstallningar)                                      | Spårmarkering  |                                            |
| Spårmarkering (Inställning av önskat spårmark<br>eringsprogram). | 💷 Larm         |                                            |
| Larminställningar                                                |                |                                            |
|                                                                  | C Second       | kärm Statistik Logg Inställning Informatic |

#### 1a. Kalibrering

Om man går in i någon av kalibreringsmenyerna så kommer en popup:

**OBS!** Utmatning stoppas om man går in i någon av dessa menyer!

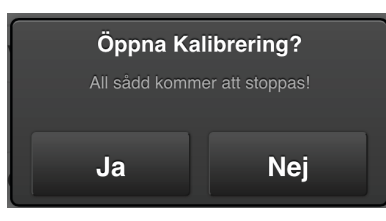

Tryck Ja

Innan kalibrering görs så måste bottenklaffar och skjutluckor ställas rätt. Om småfröiga utsäden skall sås så måste också normalvalsen frikopplas. Se bilaga1.

|    |                                                                                                    | Utsäde K                     | alibrering                              |
|----|----------------------------------------------------------------------------------------------------|------------------------------|-----------------------------------------|
|    |                                                                                                    | Pulser<br>O                  | Kalibreringsvärde<br>676 ><br>Pulser/kg |
|    |                                                                                                    | Kalibreringsinställningar    |                                         |
|    |                                                                                                    | Vikt på påse                 | 0.00 kg >                               |
| 1. | Skriv in önskad utsädesmängd (kg/ha).                                                                              | Produkttillämpning           |                                         |
|    |                                                                                                    | Giva                         | 210.0 kg/ha >                           |
| 2. | Skriv in önskad ökning/minskning avvariabel giva i %.                                                              | ► Öka steglängd              | 1 % >                                   |
| 3. | Montera vridprovstrågen och slå om vridprovsklaf-<br>farna med spaken på sidan av sålådan (se bild nästa<br>sida). | Förfyllning                  | Kör                                     |
|    | kār                                                                                                    | m Statistik Logg Inställning | (i)<br>Information                      |

#### Forts. från föregående sida.

Klaffspaken i såläge

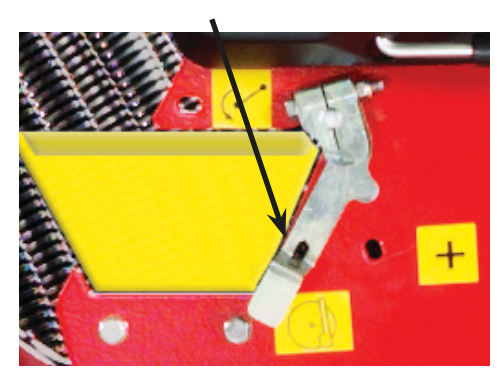

#### Klaffspaken i vridprovsläge

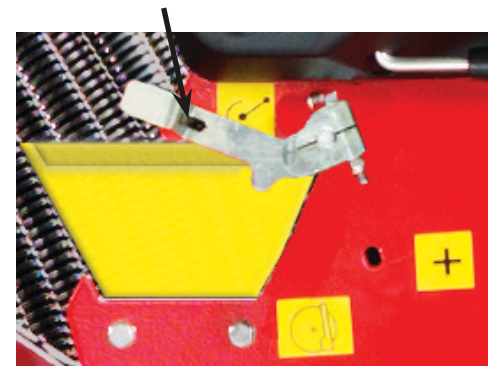

- 4. Tryck på förfyllning (1) eller plusknappen på MiniRemoten för att fylla såvalsarna. Miniremoten sitter placerad på sålådans vänstra sida.
- 5. Töm trågen och sätt tillbaks dem i vridprovsläge.
- Tryck på Run (2) eller axknappen på MiniRemoten för att fylla trågen med spannmål. Pulser räknas nu fram så länge knappen hålls intryckt.
- 7. Häll ut utsädet från trågen i vridprovspåsen och väg innehållet.
- 8. Skriv in värdet (3) och datorn kommer att räk na ut antalet pulser per kilo(4).

Möjlighet finns också att manuellt skriva in antal pulser per kg genom att trycka på Kalibreringsvärde (4) och sen ändra till valt värde.

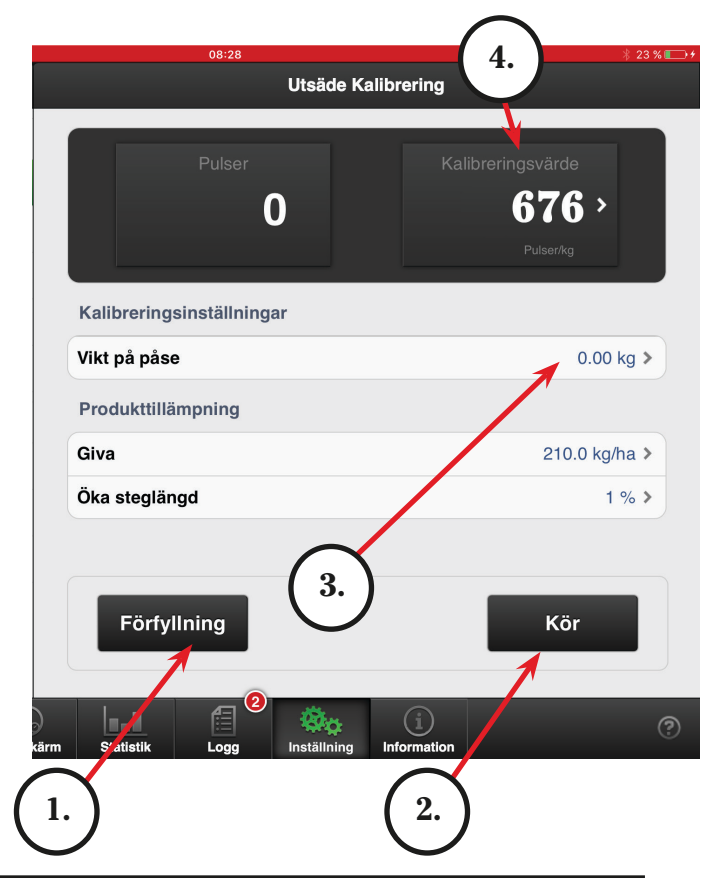

För kalibrering för gödning och ev. BioDrill, gör samma procedur som i 1a - Kalibrering.

#### 1b. Radar

Det är alltid en fördel att kalibrera radarn för exakt återgivning. Se kap. Radarvinkel i instruktionsboken.

#### 1c. Kalibrering av oljeflöde

Den här funktionen används för att ställa in lämpligt oljeflöde från traktorn. Innan kalibrering kan ske måste vridprov göras på utsäde, gödning och biodrill.

Stäng av oljeflödet till utmatningskretsen på traktorn. Tryck på Inställning på hemskärmen.

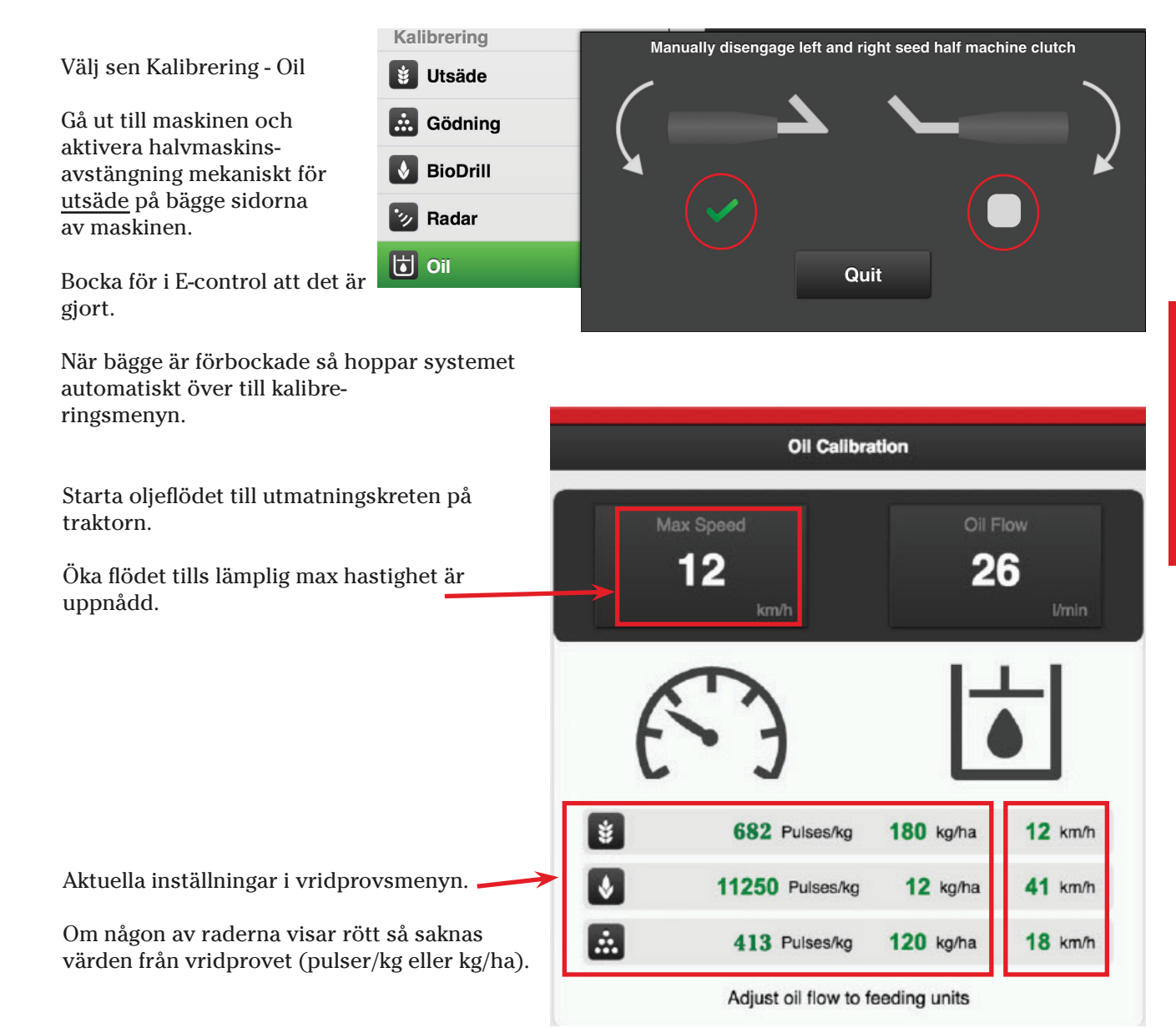

#### 2. Körkontroller

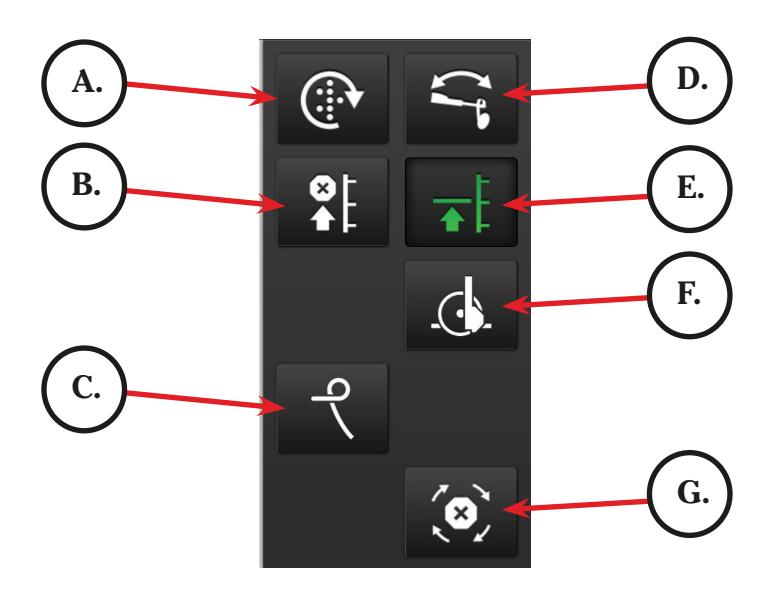

#### A. Manuell utmatning.

Vill man starta utmatning från stillastående, t ex i ett hörn eller vid utmatningskontroll så trycker man och håller in knappen som blir grönmarkerad. Förval av hastighet görs i Grundinställningsmenyn.

#### B. Lyftstopp.

För att fälla in markörarmarna utan att lyfta maskinen vid t ex en brunn eller stolpe. Tryck på knappen och använd lyftkretsen för att dra in markörerna. När hindret är passerat använd lyftkretsen för att åter fälla ut markörerna. Tryck på knappen igen alt. efter 30 sek återgår den till inaktiverat läge. Knappen är grön så länge den är aktiverad.

#### C. Hydraulisk efterharv.

När man trycker på knappen så kommer man in till justeringsmenyn för efterharven. Den här menyn möjliggör att ha olika efterharvstryck på vändteg respektive i sådraget.

1. Tryck på symbolen för vändteg eller sådrag. Den blir då grönmarkerad.

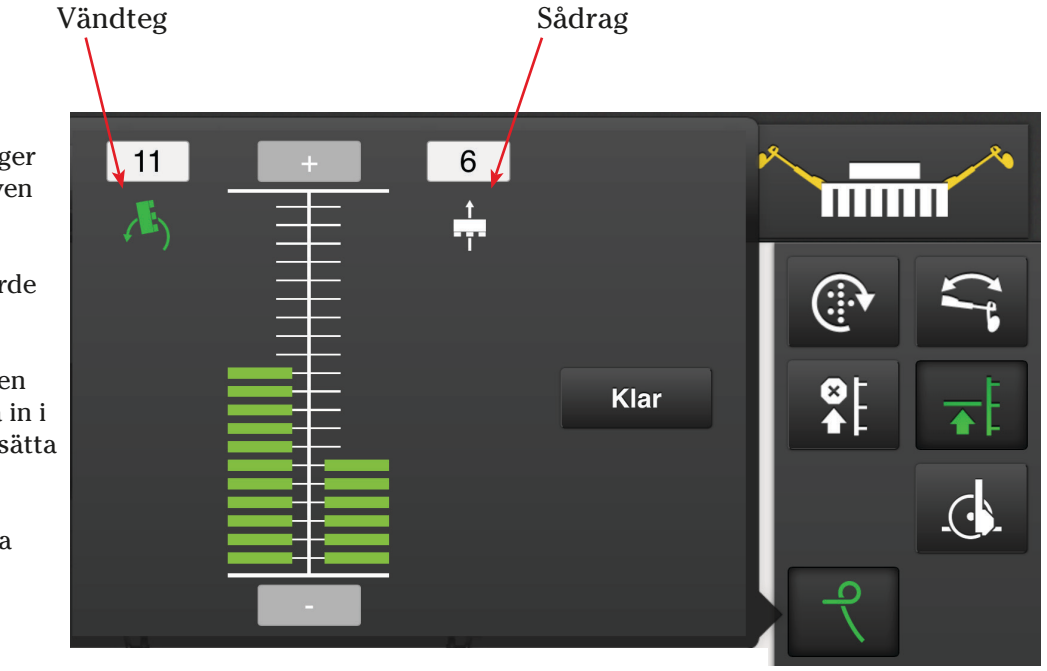

2. Tryck sedan på plus eller minustecknet upprepade gånger tills önskat tryck på efterharven erhålls.

- Ett riktvärde kan vara att värde 10 motsvarar egenvikten.

- Vill man köra med efterharven upplyft hela tiden bör man gå in i grundinställningsmenyn och sätta Following harrow type till Av.

Tryck på klar för att spara nya inställningen.

#### Forts. från föregående sida.

#### D. Automatisk markörväxling

Symbolen är grön när automatisk markörväxling är aktiverad (1). Symbolen ovan visar vilken markörarm som är aktiv.

Växla markör manuellt genom att trycka på (2).

#### E. Låglyft

Knappen lyser grön när låglyft är aktiverad. Avaktivera låglyft om efterharven skall höjas vid t ex backning.

#### F. Sådjup

För att ställa in eller ändra sådjupet aktiveras Controlfunktionen i lyftcylindern när man trycker på knappen.

Använd lyftkretsen för att ändra djup.

Sådjupsindikatorn på sålådan visar aktuellt sådjup.

När djupinställning är färdig så tryck på knappen igen för att avaktivera Controlfunktionen, alternativt så stängs funktionen av automatiskt efter 30 sekunder.

### G. Automatisk framstegning av spårmarkeringsprogram och markörväxling är låst när symbolen är grön.

**OBS!** Automatisk framstegning sker när knappen är vit!

#### 3. Spårmarkeringscykel

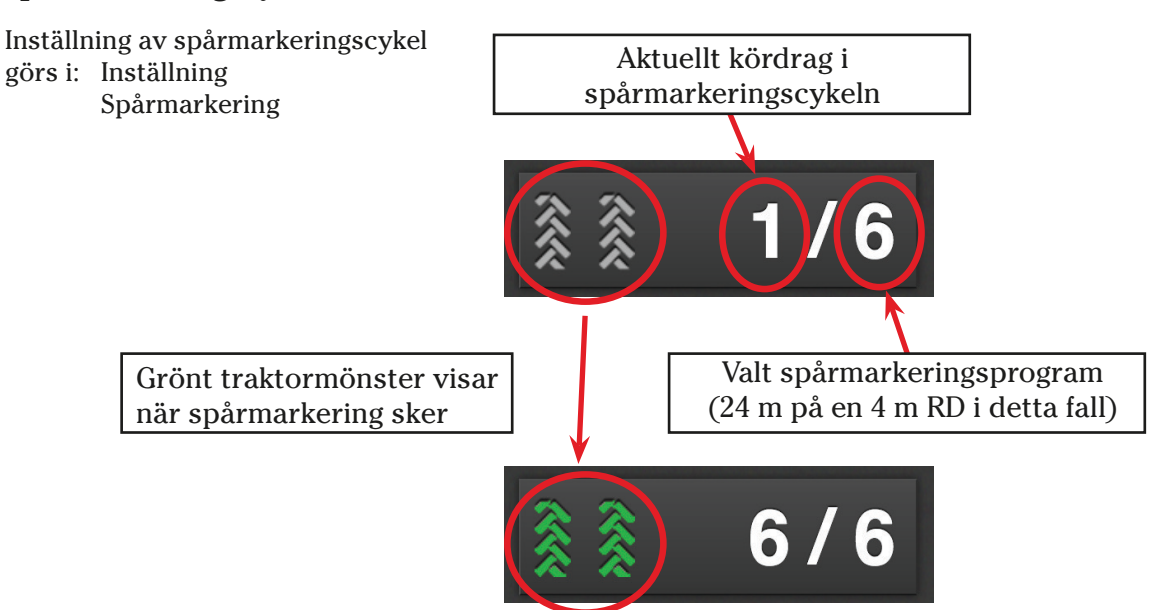

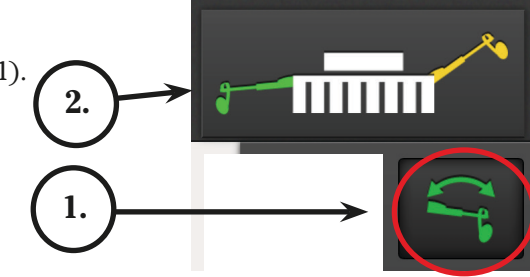

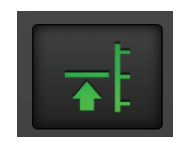

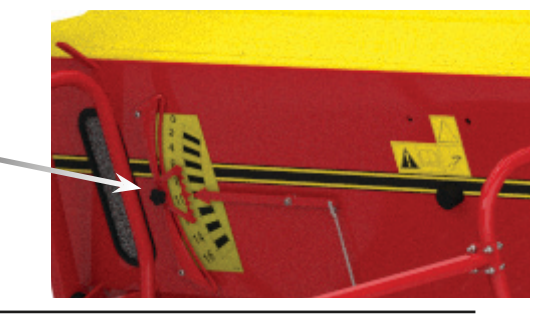

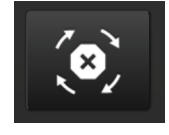

#### 4. Halvmaskinsavstängning

Halvmaskinsavstängning sker i två steg:

 Gå ut till maskin och stäng av vald sida med spaken/spakarna på sidan av sålådan.
Den bakre spaken är för utsäde och den främre för gödning.

I detta fallet vänster sida av maskinen.

Tryck på Left på Ipad/ISOBUS för att arealräkningen skall halveras.

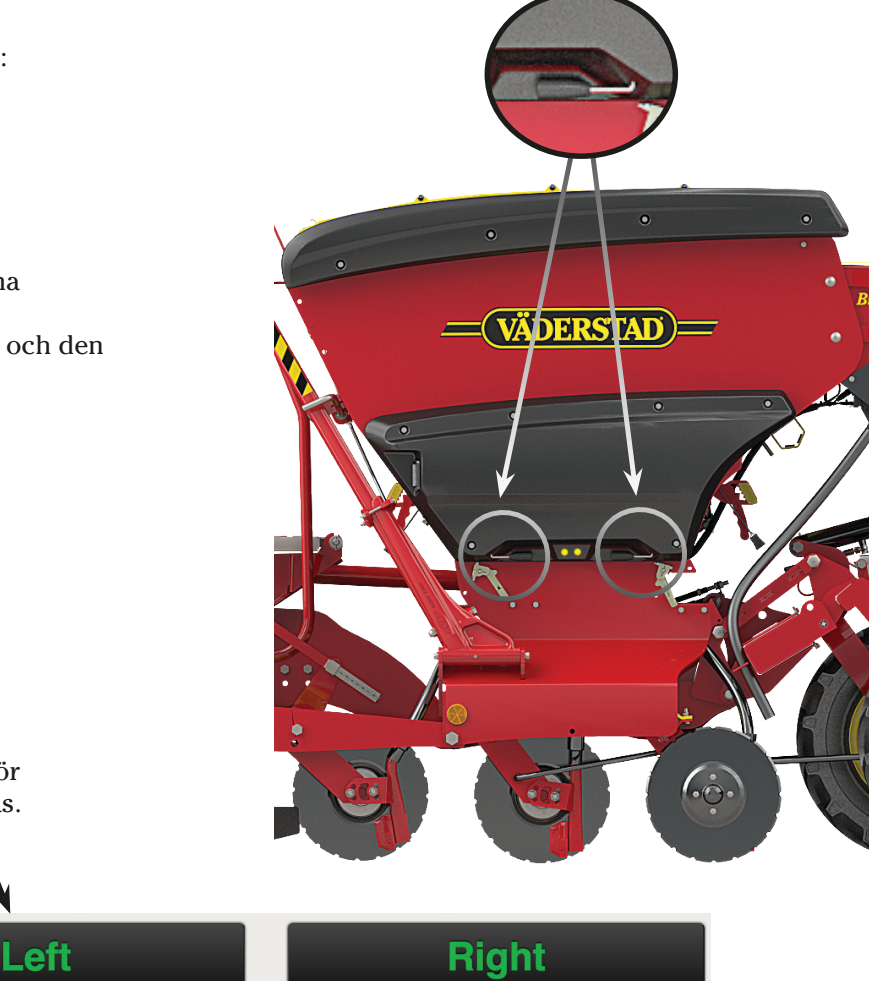

Knappen och vänster sida av maskinsymbolen blir utgråad för att visa att den är avstängd.

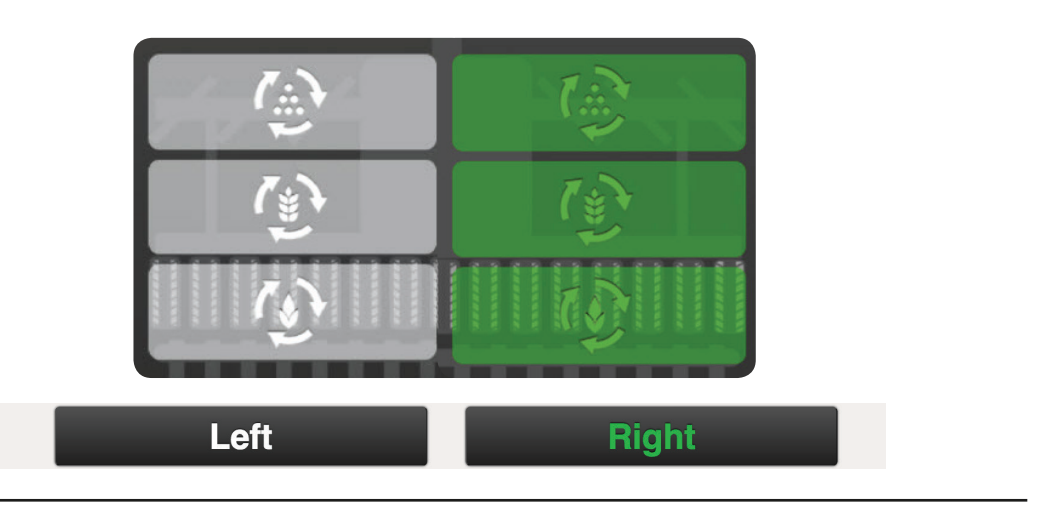

Status på utmatningsenheterna.

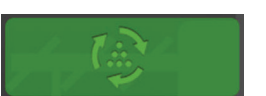

Grön bakgrund - enheten roterar.

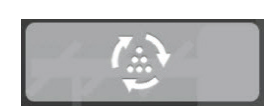

Grå bakgrund - enheten stoppad men kommer att så ut vid sänkning.

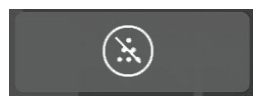

Mörk bakgrund enheten är stoppad (ex. halvmaskinsavst.).

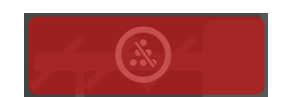

Röd bakgrund - enheten har ett kritiskt larm som måste åtgärdas.

2.

#### 6. Övervakning av utsäde, gödning och BioDrill (tillbehör)

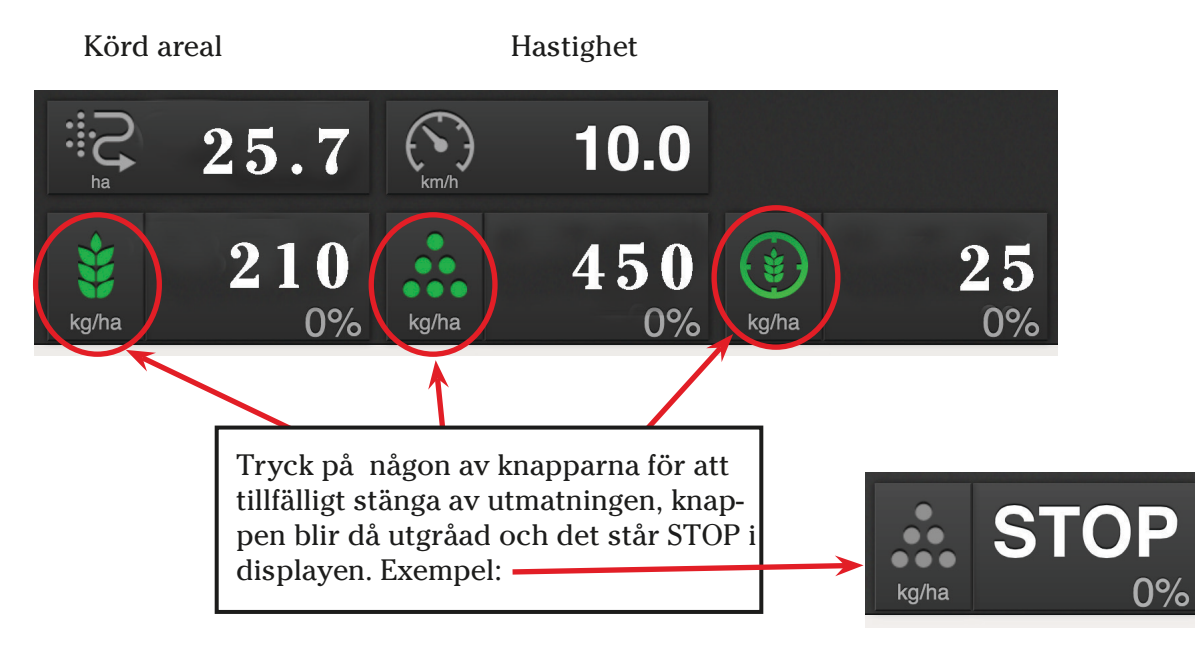

#### Ställbar giva

Tryck på aktuell giva och det kommer upp en popup, ändra i rullisten om du vill öka eller minska givan, tryck på Klar.

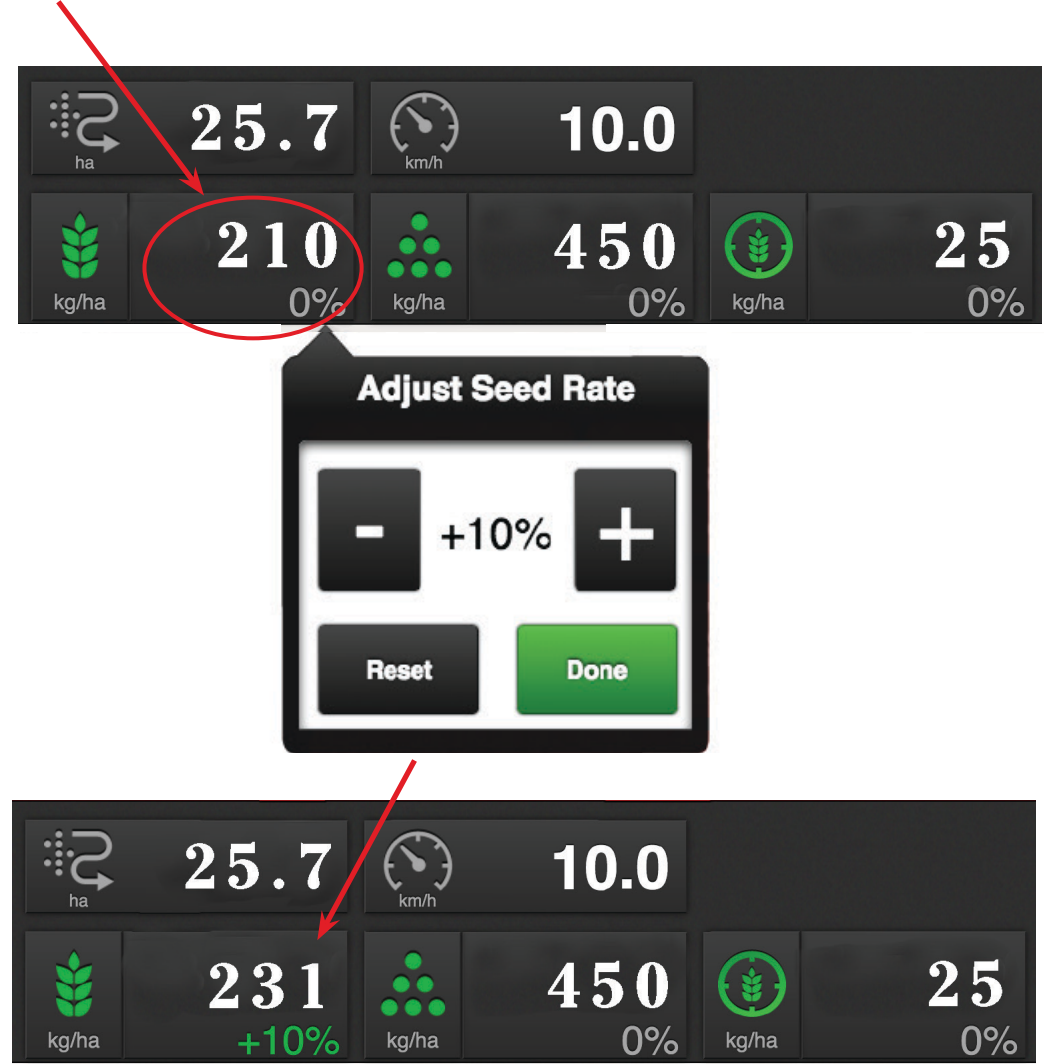

Tryck på aktuell giva igen och tryck Reset för att gå tillbaka till ursprunglig giva.

## **Control Station**

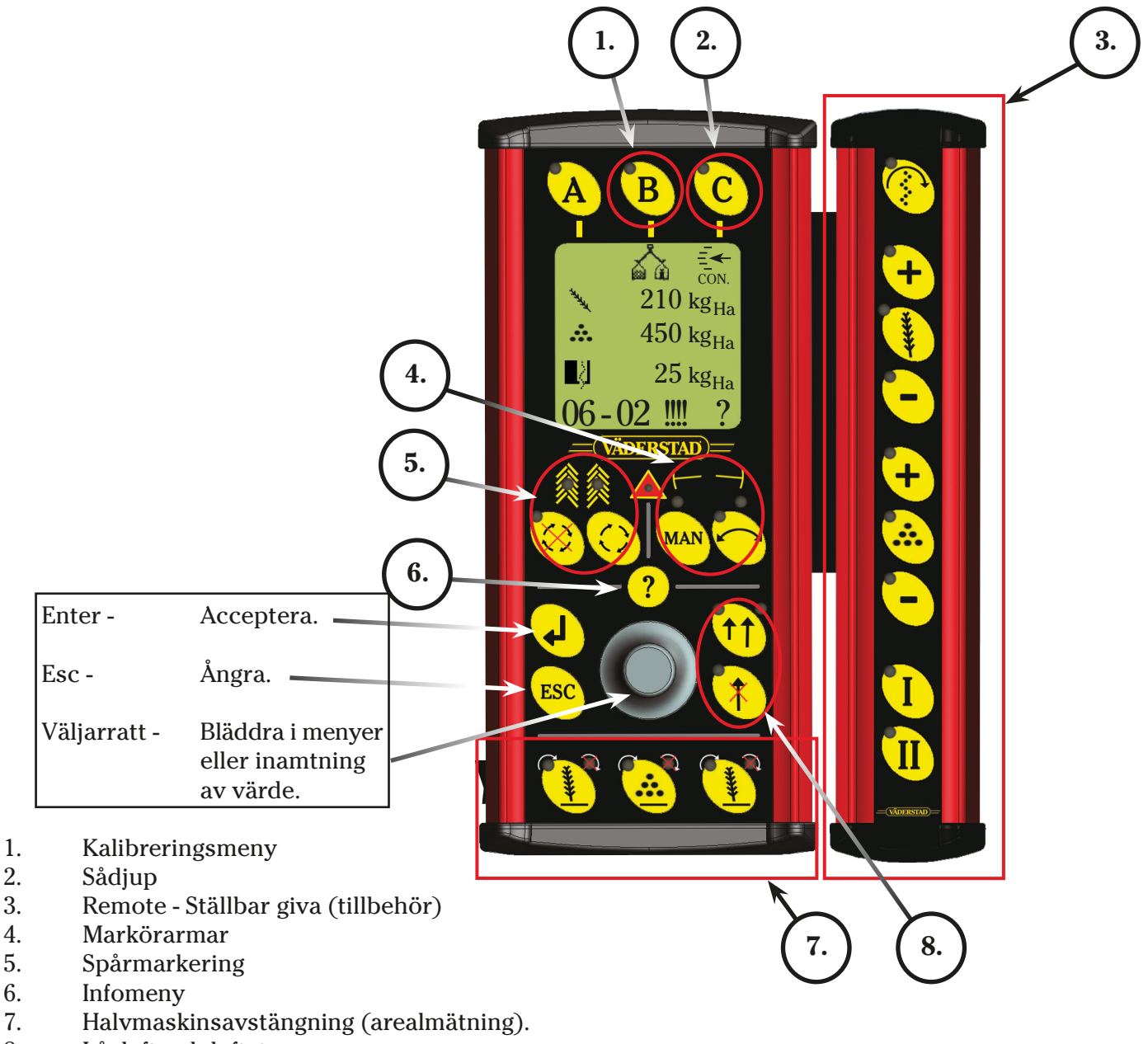

7. Låglyft och lyftstopp 8.

#### 1. **Kalibrering**

Innan kalibrering görs så måste bottenklaffar och skjutluckor ställas rätt. Om småfröiga utsäden skall sås så måste också normalvalsen frikopplas. Se bilaga 1.

Montera vridprovstrågen och slå om vridprovsklaffarna med spaken på sidan av sålådan.

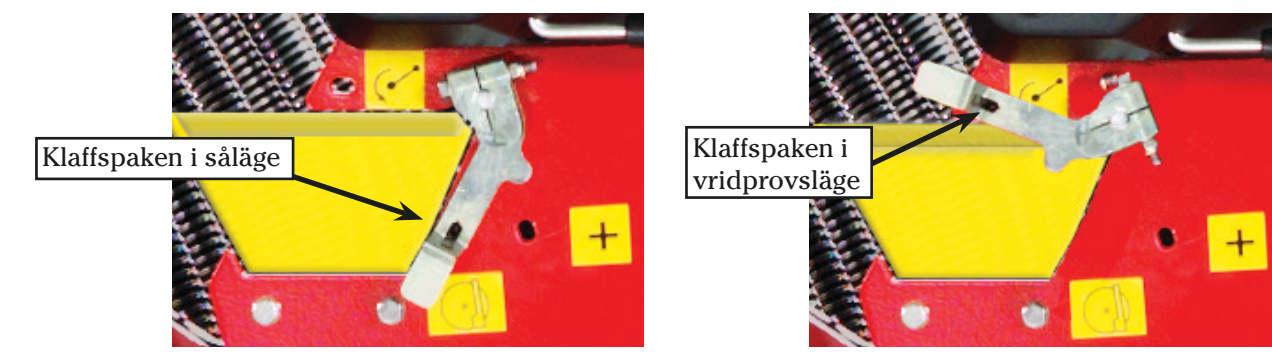

Tryck på B-knappen för att komma in till kalibreringsmenyn. 1. 0,0 kg/Ha 2. Skriv in önskad utsädesmängd (kg/ha). Tryck Enter. +/-10 % Kalibrera 3. Gå ner med väljarratten och skriv in önskad ökning/minskning av variabel giva i %. Enter. **.** 0,0 kg/Ha+/-10 % Bläddra ner till Kalibrera och tryck Enter. 4. Kalibrera EXIT ┛ VÄDERSTAD

- 5. Tryck på plusknappen för utsäde på remoten alt. Plus-knappen på MiniRemoten för att fylla såvalsarna. Miniremoten sitter på sålådans vänstra sida.
- 6. Töm trågen och sätt tillbaks dem i vridprovsläge.

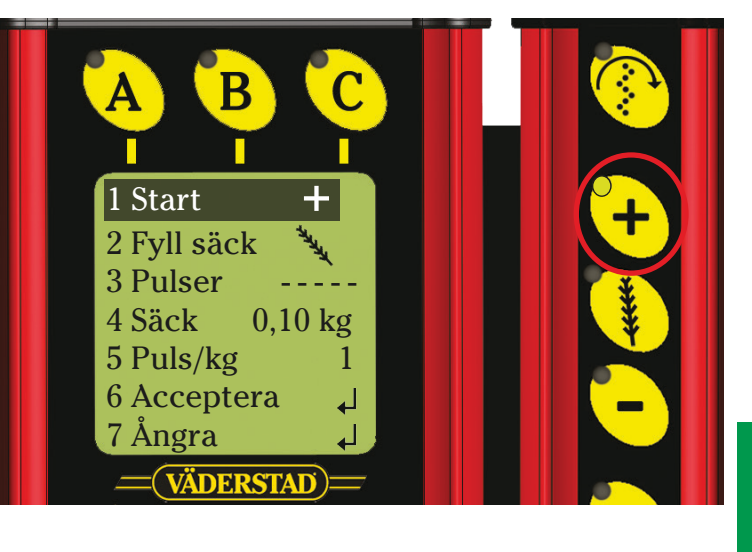

- Tryck på ax-knappen på remoten eller på MiniRemoten för att fylla trågen med spannmål.
  Pulser räknas nu fram så länge knappen hålls intryckt.
- 7. Häll ut utsädet från trågen i vridprovspåsen och väg innehållet.
- 8. Skriv in värdet på rad 4 Säck, och datorn kommer att räkna ut antalet pulser per kilo (rad 5).

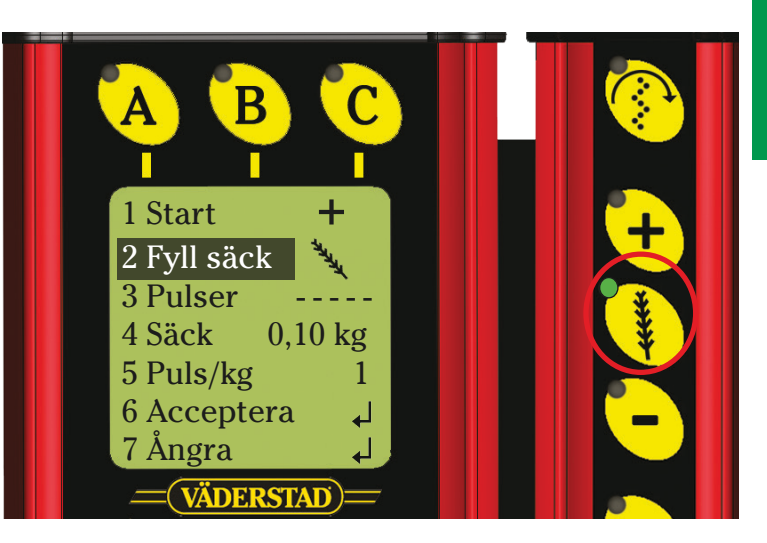

Möjlighet finns också att manuellt skriva in antal pulser per kg genom att trycka på rad 5 - Puls/kg och vrida fram

värdet med väljarratten. Tips! Håll in 📀 för att öka inmatningshastigheten.

Gör samma procedur för gödning och ev. BioDrill.

#### 6. Kalibrering av oljeflöde i utmatningskretsen.

Den här funktionen används för att ställa in lämpligt oljeflöde från traktorn. Om man inte har remotekontroll (tillbehör) så kan man använda axknappen på miniremoten. Då krävs att man är två för att utföra oljeflödeskalibreringen.

Innan kalibrering kan ske **måste vridprov** göras på utsäde, gödning och biodrill.

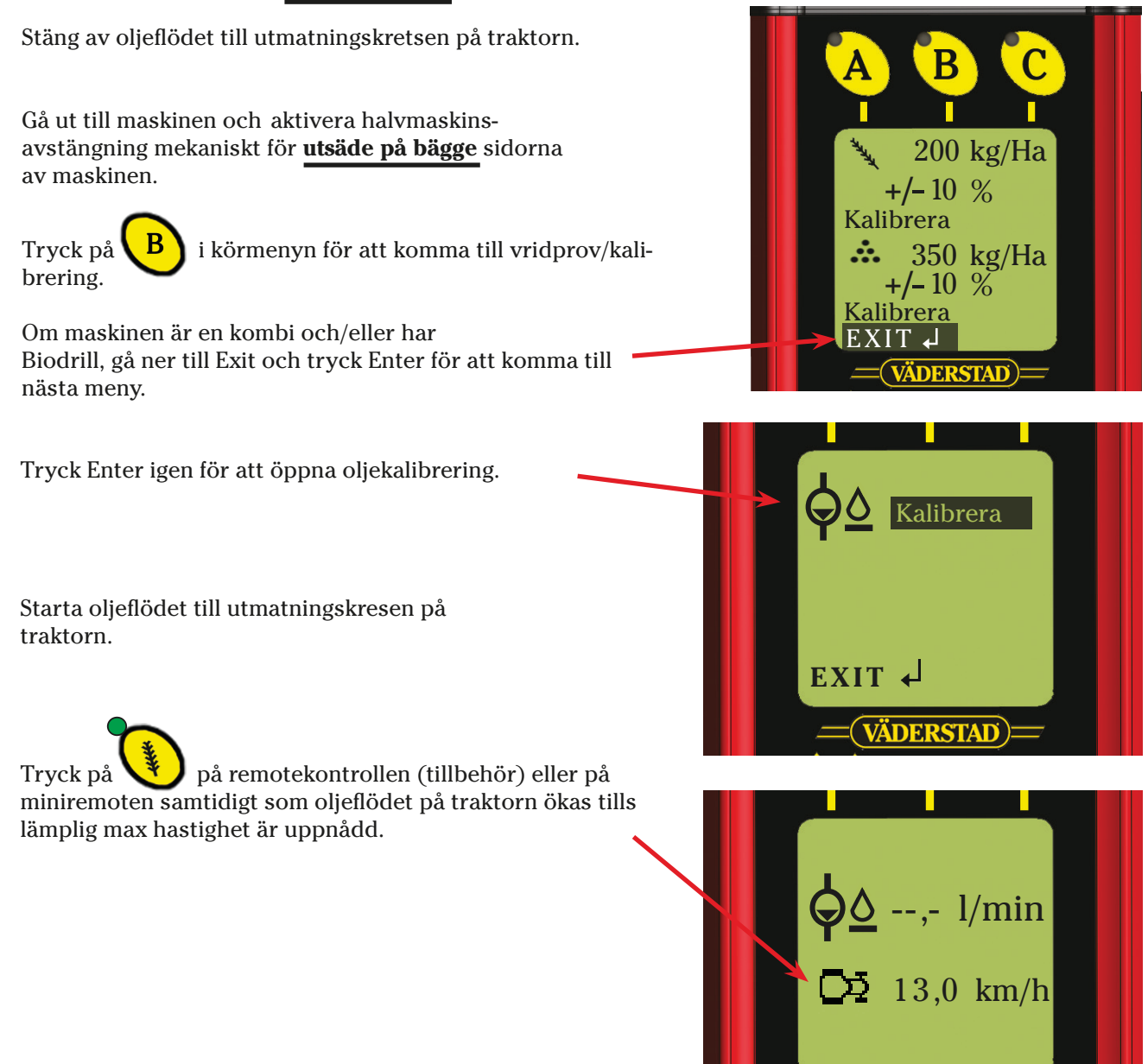

#### 2. Control - Sådjup

För att ställa in eller ändra sådjupet aktiveras Controlfunktionen i lyft cylindern när man trycker på C - knappen.

Använd lyftkretsen för att ändra djup.

Sådjupsindikatorn på sålådan visar aktuellt sådjup.

När djupinställning är färdig så tryck på knappen igen för att avaktivera Controlfunktionen, alternativt så stängs funktionen av automatiskt efter 30 sekunder.

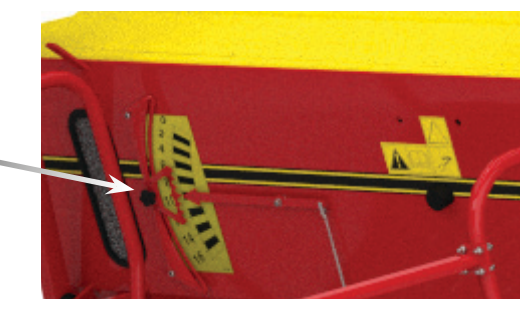

VÄDERSTAD

#### 3. Remote - Ställbar giva (Tillbehör)

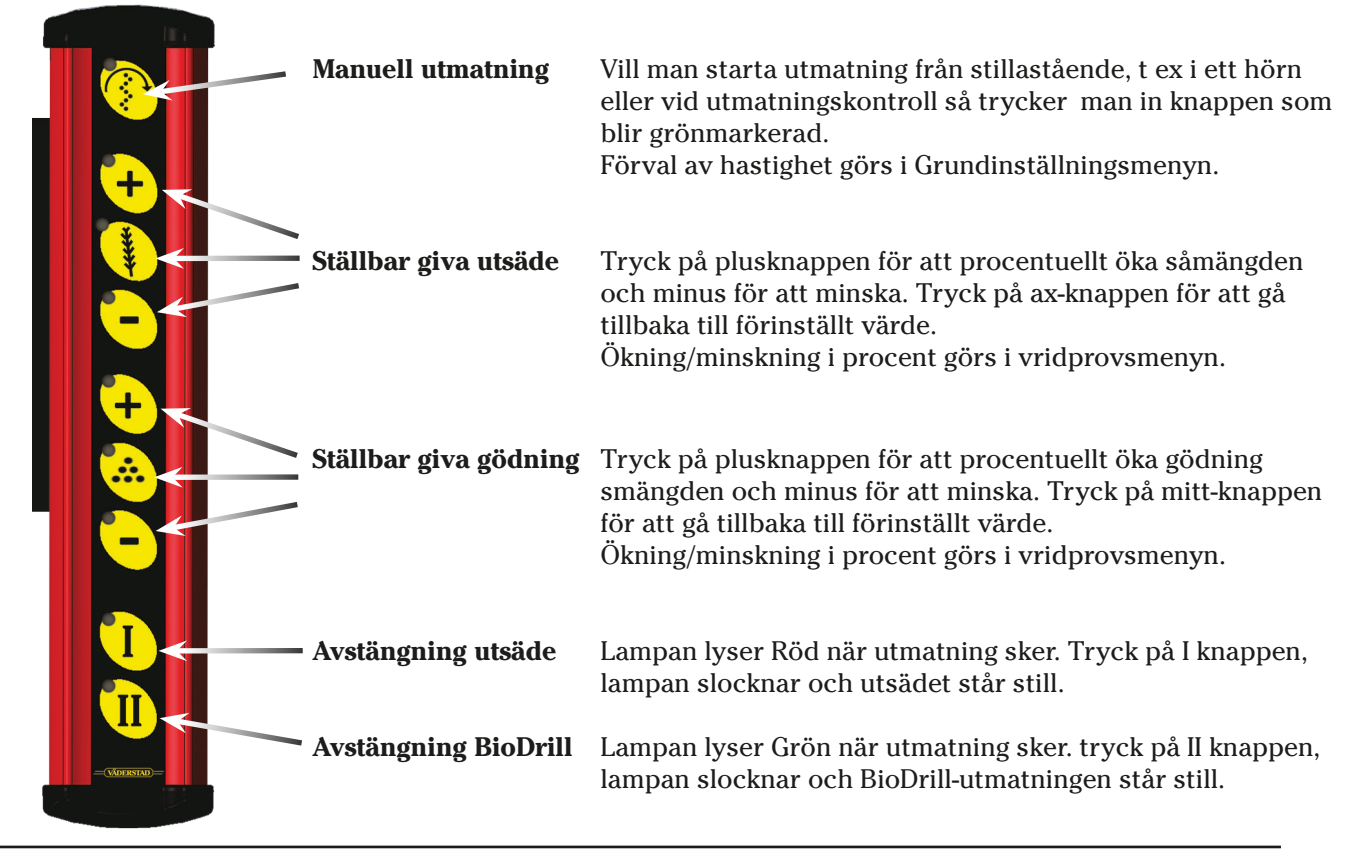

#### 4. Markörarmar

Indikeringslampor som visar vilken markör som är aktiv. Vänster markör i det här

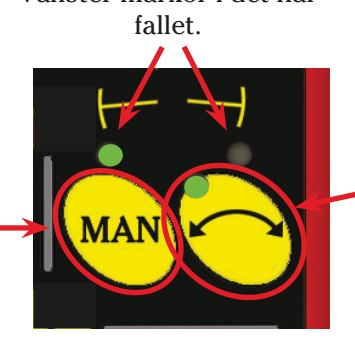

Automatiskt markörval Lampan lyser när automatiken är inkopplad. Tryck igen för att byta markör.

#### 5. Spårmarkering

Manuellt markörval -

Vänster, Höger, Båda eller

ingen markör.

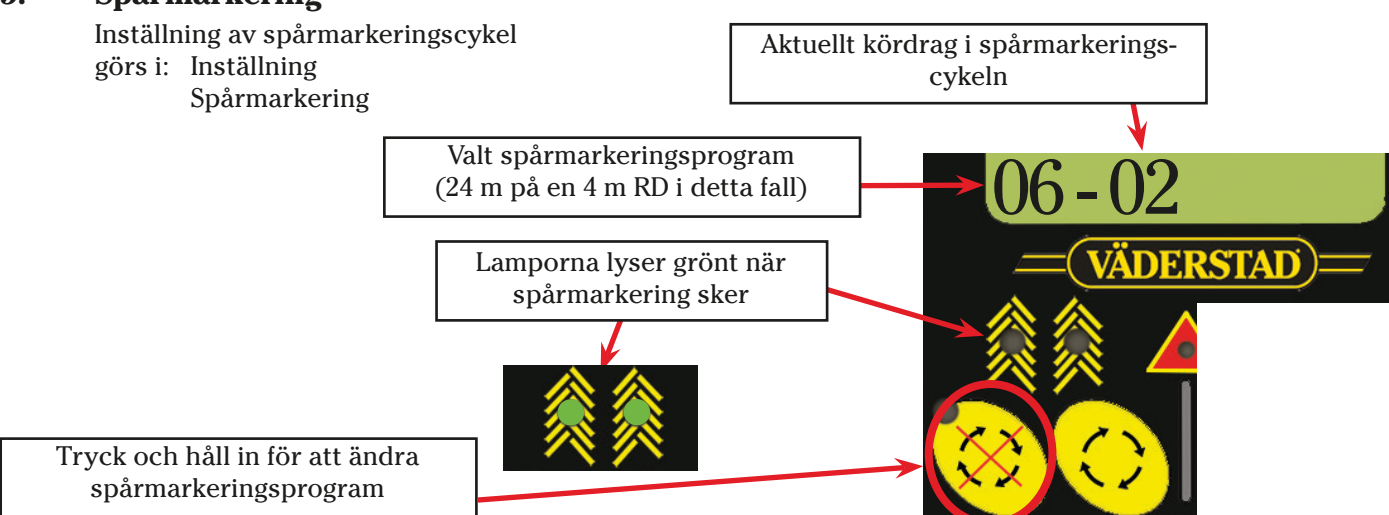

#### 7. Halvmaskinsavstängning

Halvmaskinsavstängning sker i två steg:

 Gå ut till maskin och stäng av vald sida med spaken/spakarna på sidan av sålådan.
Den bakre spaken är för utsäde och den främre om gödning används.

I detta fallet vänster sida av maskinen.

2. Tryck på vänster Ax-knapp för att areal räkningen skall halveras.

Den överkryssade indikeringslampan tänds röd och blinkar.

#### Sådjupskontroll

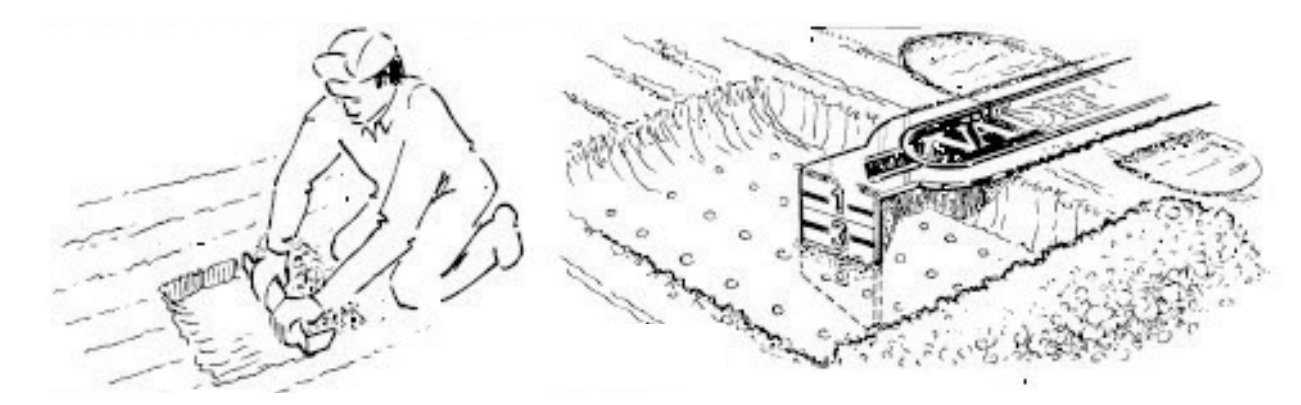

VÄDERSTAD

Packa först jorden lätt och skrapa av ytterst tunna lager jord tills kärnorna blottas. Kärnorna på samtliga rader skall blottas samtidigt. Vid en större ändring av sådjupet kan parallelliteten behöva justeras. Efter justeringen låses tryckstången med låsblecket (C).

## Bilaga 1 Såtabell spannmål

|      | Vete<br>Wheat<br>Weizen<br>Blé | Korn<br>Barley<br>Gerste<br>Orge | Rāg<br>Rye<br>Roggen<br>Seigle | Havre<br>Oats<br>Hafer<br>Avoine | Artor<br>Peas<br>Erbsen<br>Pois | Raps<br>Rape<br>Raps<br>Colza | Blandgrās<br>Mixed grasses<br>Mischgras<br>Herbes mélangées |
|------|--------------------------------|----------------------------------|--------------------------------|----------------------------------|---------------------------------|-------------------------------|-------------------------------------------------------------|
| Kg/I | 0,8                            | 0,7                              | 0,7                            | 0,5                              | 0,8                             | 0,6                           | 0,6                                                         |
| A    | 2                              | 2                                | 2                              | 2                                | 2                               | 2                             | 2                                                           |
| В    | 2                              | 2                                | 2                              | 2                                | 3                               | 1                             | 1                                                           |
| C    | N                              | N                                | N                              | N                                | N                               | F                             | N                                                           |

| 3+63242 1 | Klover<br>Clover<br>Klee<br>Trèfle | Lin<br>Flax<br>Flachs<br>Lina | Bon or<br>Beans<br>Boh nen<br>Hari cots |
|-----------|------------------------------------|-------------------------------|-----------------------------------------|
| Kg/I      | 0,8                                | 0,7                           | 0,8                                     |
| A         | 2                                  | 2                             | 3                                       |
| В         | 1                                  | 1                             | 5                                       |
| C         | F                                  | N                             | N                                       |

Läge på skjutlucka

Bottenklaffsläge

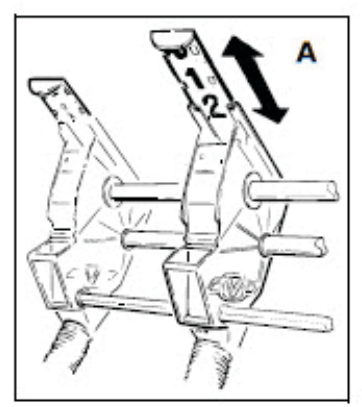

Anteckningar

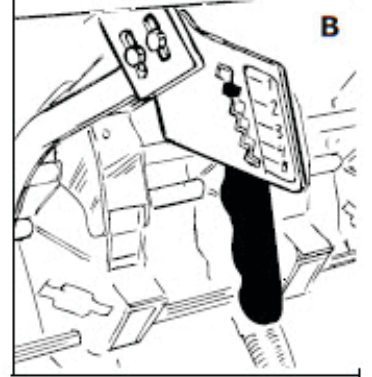

Ev. frikoppling av normalvals.

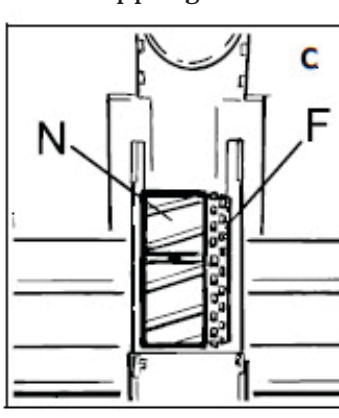

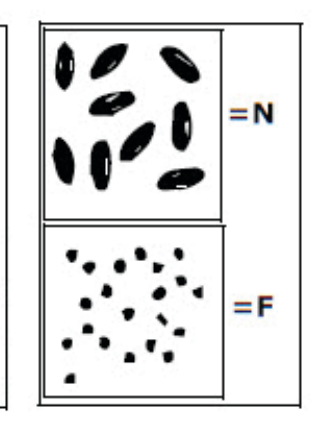

21

## Såtabell gödning

|      | N-28 | N-34 | Urea<br>45% N | Axan<br>27% N | PK-13.13 | PK-11.21 |  |
|------|------|------|---------------|---------------|----------|----------|--|
| Kg/I | 1,0  | 1,0  | 0,7           | 1,0           | 1,1      | 1,1      |  |
| A    | 2    | 2    | 2             | 2             | 2        | 2        |  |
| В    | 2    | 2    | 2             | 2             | 2        | 2        |  |

|      | NPK-21.4.7 | NP-27.5 | Pro beta N<br>20N-10Na |
|------|------------|---------|------------------------|
| Kg/I | 0,9        | 0,9     | 1,0                    |
| A    | 2          | 2       | 2                      |
| В    | 2          | 2       | 2                      |

Läge på skjutlucka

Bottenklaffsläge

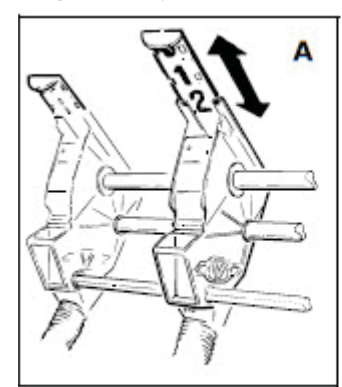

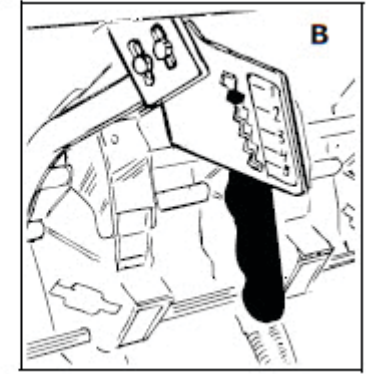

Anteckningar

## Bilaga 2

#### Uppdatering av Ipad

Mer info finns att läsa i instruktionsboken.

#### Inför säsong

Koppla upp Ipad mot internet och tryck på E-Control appen. Tryck på Söker efter uppdateringar.

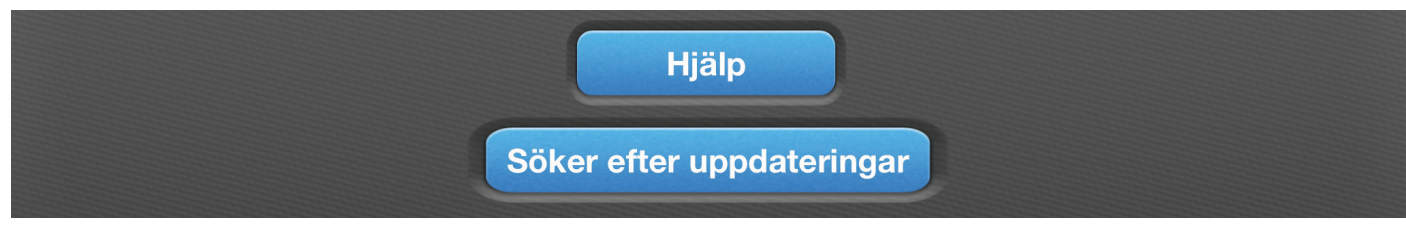

Om det finns någon uppdatering tillgängligt så kommer den att laddas ner.

| Inget SIM 훅 | 11:49 |                                | ¥ 2 % □• + |
|-------------|-------|--------------------------------|------------|
| Laddar ner  |       |                                |            |
| RD Firmware |       | Beräknad återstående tid: 19 s | Avbryt     |
|             |       |                                |            |
|             |       |                                |            |

#### Koppla upp Ipad mot Gateway och fråga kommer upp:

|    | Uppdatering 1<br>Tryck OK för att st | <b>finns tillgänglig</b><br>tarta uppdateringen |  |
|----|--------------------------------------|-------------------------------------------------|--|
|    | Avbryt                               | OK                                              |  |
| An | siut Gateway                         | winn rinstanning                                |  |

Tryck OK

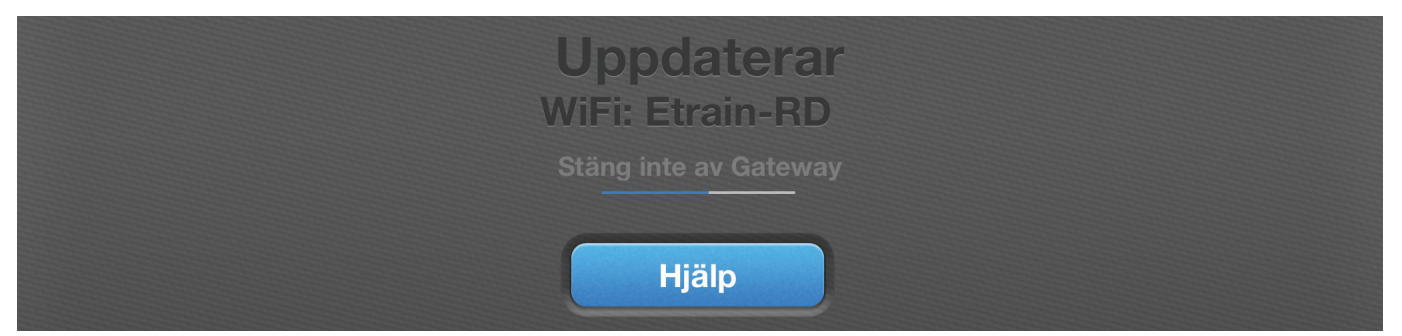

Uppdateringen kommer nu att laddas in i GateWay som när det är klart kommer att starta om.

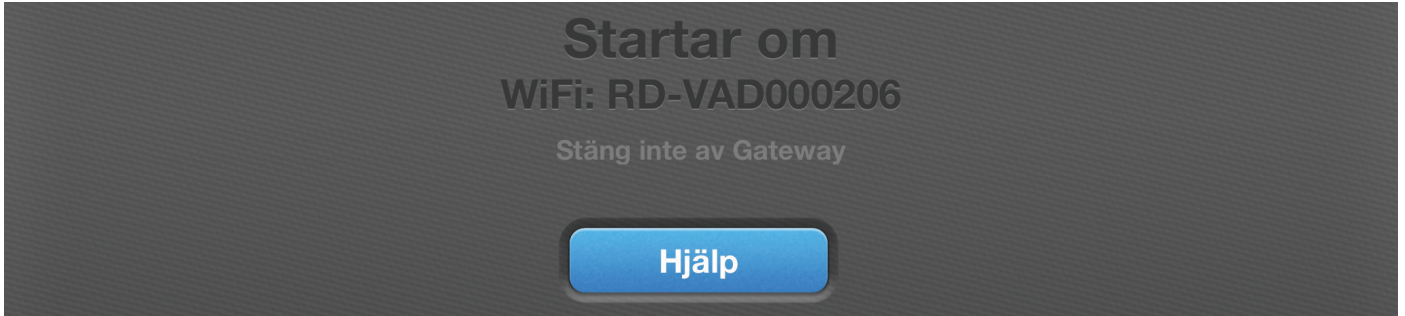

Ett meddelande kommer upp att uppdateringen lyckats.

#### KLART!

Bilagor

Väderstad AB SE-590 21 VÄDERSTAD Phone: +46 142-820 00 www.vaderstad.com

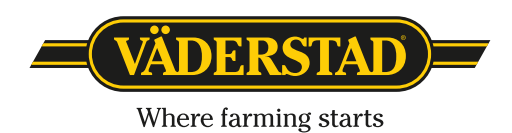